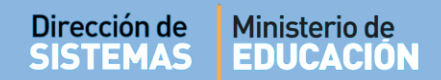

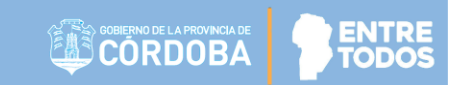

# SISTEMA GESTIÓN ESTUDIANTES

### **GESTIONAR PROVEEDORES DE SISTEMAS**

- DIRECTIVOS -

## NIVEL INICIAL - PRIMARIO - SECUNDARIO

## ÍNDICE

| SISTE | MA GESTIÓN ESTUDIANTES                                      | 1 |
|-------|-------------------------------------------------------------|---|
| 1.    | Personas autorizadas para Gestionar Proveedores de Sistemas | 3 |
| 2.    | Acceso                                                      | 3 |
| 3.    | Habilitar un Proveedor de Sistemas                          | 4 |
| 3.1.  | Descargar los registros                                     | 6 |
| 3.2.  | Imprimir el informe                                         | 7 |
| 4.    | Eliminar la habilitación de un Proveedor de Sistemas        | 7 |

### SISTEMA GESTIÓN ESTUDIANTES - GESTIONAR PROVEEDORES DE SISTEMAS -

Esta nueva opción permite agregar un Proveedor (Persona Física o Empresa) para que pueda Exportar los datos de Gestión Estudiante (Matrículas y Notas). Está opción resulta de utilidad para los Establecimientos que poseen un Sistema de Gestión privado y necesitan migrar los datos cargados en el Sistema Gestión Estudiantes.

La persona a quien se incorpore debe tener Nivel 2 en CiDi para que el Sistema lo pueda habilitar.

#### 1. Personas autorizadas para Gestionar Proveedores de Sistemas

Esta acción puede ser realizada por el Directivo del Establecimiento o por las personas que éste haya autorizado (Secretarios/Preceptores u Otros) a través de la opción "Gestionar Personal Autorizado".

Para habilitar al Personal, puede consultar el tutorial "Gestionar Personal Autorizado" que se encuentra en <u>http://www.cba.gov.ar/gestion-estudiantes/</u>

#### 2. Acceso

Se puede acceder desde la opción "Gestionar Proveedores de Sistemas" que se encuentra dentro de la Sección "Seguridad".

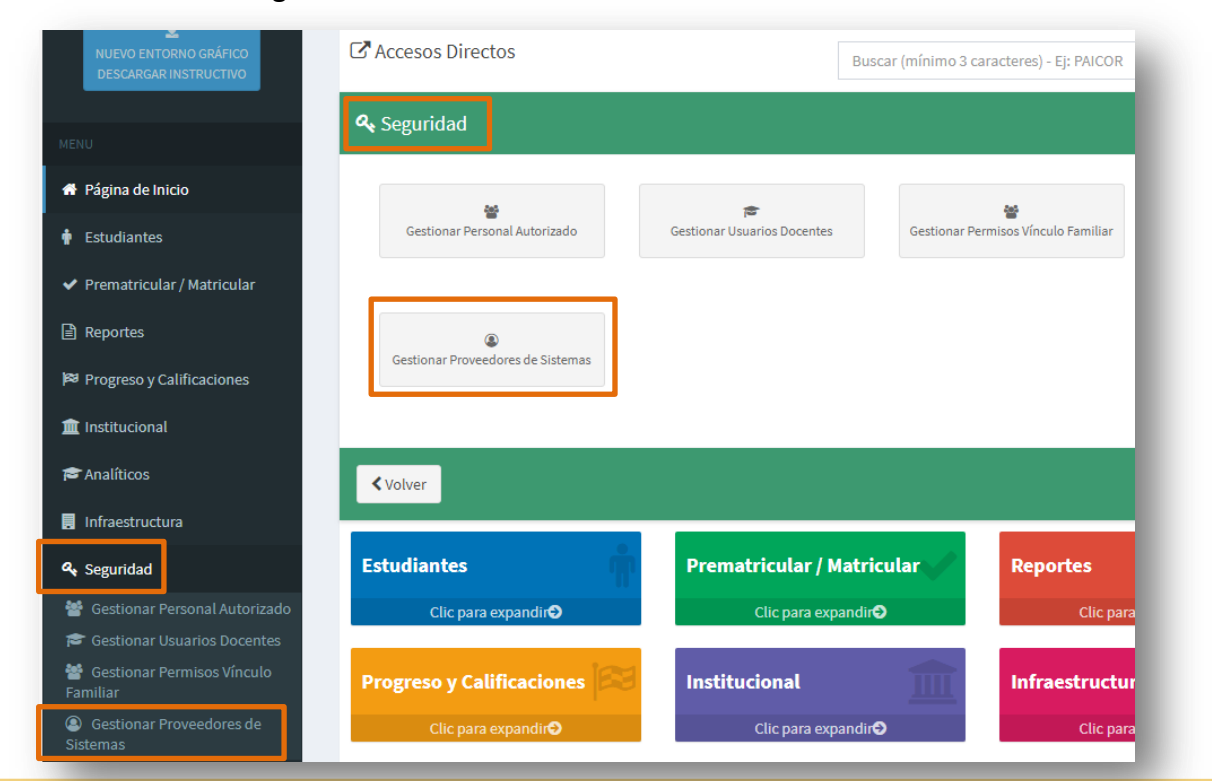

Secretaría de Gestión Administrativa Dirección de Sistemas (+54) (0351) 4462400 int. 3026/3010/3011 Santa Rosa 751- 3er Piso Córdoba Capital - República Argentina.

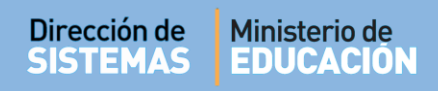

#### 3. Habilitar un Proveedor de Sistemas27-29931424-9

Una vez que haya ingresado a esta sección, se debe escribir el CUIL de la Persona o Empresa a la que se necesita habilitar el acceso.

La Persona o Empresa debe tener CIDI Nivel 2.

| GESTIONAR PROVEEL        | DORES DE SISTEMAS                         |                          | 2                              |
|--------------------------|-------------------------------------------|--------------------------|--------------------------------|
|                          |                                           |                          | ¿NECESITA AYUDA?<br>CLICK AQUI |
| -FILTROS DE DATOS-       |                                           |                          |                                |
| CUIL:<br>Nombre:         | Q Buscar                                  |                          |                                |
| +Agregar                 |                                           |                          |                                |
|                          |                                           |                          |                                |
| -Resultados de búsqueda- |                                           |                          |                                |
| CUIL Nombre              | Autorizado                                | Confirmado               | Acciones                       |
| -RESULTADOS DE BÚSQUEDA- | Autorizado<br>No hay datos disponibles er | Confirmado               | Acciones                       |
| -RESULTADOS DE BÚSQUEDA- | Autorizado<br>No hay datos disponibles er | Confirmado               | Acciones                       |
| -RESULTADOS DE BÚSQUEDA- | Autorizado<br>No hay datos disponibles er | Confirmado<br>I la tabla | Acciones                       |
| -RESULTADOS DE BÚSQUEDA- | Autorizado<br>No hay datos disponibles er | Confirmado<br>1 la tabla | Acciones                       |

El Sistema valida que el CUIL ingresado tenga el Nivel 2.

|             |                 |                          | CLICK AQUI |
|-------------|-----------------|--------------------------|------------|
| ROS DE I    | DATOS           |                          |            |
| .:<br>ibre: | Cucchi, Adriana | Q Buscar<br>CIDI Nivel 2 |            |
|             |                 |                          |            |
| gregar      |                 |                          |            |
| \gregar     |                 |                          |            |
| Agregar     |                 |                          |            |
| Agregar     | S DE BÚSQUEDA   |                          |            |

Al Buscar, en Nombre se muestra la Persona o Empresa registrada con los datos ingresados. Si es

la correcta, seleccionar

+ Agregar

Secretaría de Gestión Administrativa Dirección de Sistemas (+54) (0351) 4462400 int. 3026/3010/3011 Santa Rosa 751- 3er Piso Córdoba Capital - República Argentina.

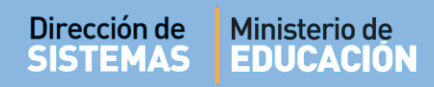

A continuación, la Persona o Empresa habilitada se mostrará en el Listado de **Resultados de Búsqueda**.

| IL:       Q Buscar         mbre:       Q Buscar         Agregar       Agregar         SULTADOS DE BÚSQUEDA       Confirmado         CUIL       Nombre       Autorizado         CUIL       Nombre       06/08/2019 11:35:38 a.m.         Cucchi, Adriana       06/08/2019 11:35:38 a.m.       Q Consultar |                  |         | _          |            | ¿NECESITA AYUDA<br>CLICK AQUI |
|----------------------------------------------------------------------------------------------------|------------------|---------|------------|------------|-------------------------------|
| IL: Q Buscar<br>mbre: Agregar<br>SULTADOS DE BÚSQUEDA<br>CUIL Nombre Autorizado Confirmado Acciones<br>CUIL Nombre 06/08/2019 11:35:38 a.m. Q Consultar × Borrar                                                                                                    | TROS DE DATOS    |         |            |            |                               |
| Agregar SULTADOS DE BÚSQUEDA CUIL Nombre Autorizado Confirmado Acciones Cucchi, Adriana 06/08/2019 11:35:38 a.m. Q. Consultar X Borrar                                                                                                    | IL:<br>mbre:     | Q Busci | ar         |            |                               |
| SULTADOS DE BÚSQUEDA         CUIL       Nombre       Autorizado       Confirmado       Acciones         Cucchi, Adriana       06/08/2019 11:35:38 a.m.       Q. Consultar       X Borrar                                                                                                    | Agregar          |         |            |            |                               |
| CUIL       Nombre       Autorizado       Confirmado       Acciones         CUIL       Cucchi, Adriana       06/08/2019 11:35:38 a.m.       Q. Consultar       X Borrar                                                                                                    |                  |         |            |            |                               |
| CUIL     Nombre     Autorizado     Confirmado     Acciones       Cucchi, Adriana     06/08/2019 11:35:38 a.m.     Q. Consultar     X Borrar                                                                                                    |                  |         |            |            |                               |
| Cucchi, Adriana 06/08/2019 11:35:38 a.m. Q Consultar                                                                                                    | ESULTADOS DE BÚS | SQUEDA  |            |            |                               |
|                                                                                                    | CUIL             | Nombre  | Autorizado | Confirmado | Acciones                      |

Cuando el Proveedor Habilitado ingresa a su cuenta de CIDI, debe buscar la opción

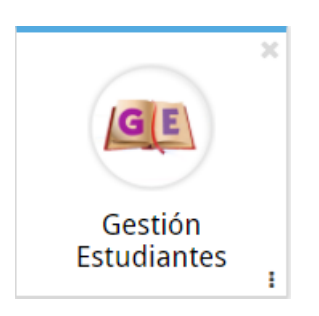

Si el Proveedor se encuentra habilitado en más de un Establecimiento, el Sistema le permite seleccionar la empresa a la cual desea ingresar.

| leccione la escuela con la que qu | iere trabajar: |   |  |
|-----------------------------------|----------------|---|--|
| Seleccione una escuela            |                | Ŧ |  |
|                                   |                |   |  |

| SISTEMAS      | Ministerio de<br>EDUCACIÓN                                                                                                    |   | BIERNO DE LA PROVINCIA DE<br>ORDOBA | ENTRE |
|---------------|----------------------------------------------------------------------------------------------------|---|-------------------------------------|-------|
|               |                                                                                                    |   |                                     |       |
| ۲             | elección de Escuela                                                                                                    |   |                                     |       |
|               |                                                                                                    |   |                                     |       |
| Sele          | eccione la escuela con la que quiere trabajar:                                                                                                    |   | -                                   |       |
| Selec         | -Seleccione una escuela                                                                                                    | • | -                                   |       |
| Seler         | -Seleccione una escuela<br>-Seleccione una escuela                                                                                                    | Ţ | -                                   |       |
| Sele<br><br>E | -Seleccione una escuela<br>-Seleccione una escuela<br>-Seleccione una escuela<br>-Seleccione una escuela<br>EE0640137 - EMILIO FELIPE OLMOS             | Ŧ | -                                   |       |
| Sele<br>      | -Seleccione una escuela<br>-Seleccione una escuela<br>-Seleccione una escuela<br>EE0640137 - EMILIO FELIPE OLMOS<br>EE0310917 - IPEM Nº 17 PAULO FREIRE | v | -                                   |       |

A continuación, el Sistema muestra una grilla con los siguientes datos:

Grado/Año, División, Turno, Plan de Estudio, Documento, Apellido, Nombre, Fecha de Nacimiento, Espacio Curricular, Notas parciales, Notas Finales por Etapa y Apreciación Final.

|                                                                             |               |  |  |  |  |      | ¿NECESI<br>CLICI | ITA AYUDA?<br><u>K AQUI</u> |
|-----------------------------------------------------------------------------|---------------|--|--|--|--|------|------------------|-----------------------------|
| DATOS DEL ESTABLECIMIENT                                                    | 0             |  |  |  |  |      |                  | -                           |
| Código Empresa: EE0730358<br>Nombre Escuela: MERCEDITAS I<br>CUE: 140350400 | DE SAN MARTIN |  |  |  |  |      |                  |                             |
|                                                                             |               |  |  |  |  |      |                  |                             |
| ómina de Estudiantes                                                        |               |  |  |  |  |      |                  |                             |
| ÓMINA DE ESTUDIANTES                                                        | r             |  |  |  |  | <br> |                  |                             |

Las Acciones disponibles para el Proveedor de Sistemas son: Descargar Registros e Imprimir Informe.

#### **3.1.** Descargar los registros

Es posible descargar los registros en diferentes formatos, al seleccionar alguna de estas opciones, se abre la ventana del explorador que permite seleccionar la ubicación de su PC y guardar el documento.

| rección de<br>STEMAS                                                                                                    | Ministerio de<br>EDUCACIÓN                                                                     |                                 |                                      |                                      |                                      |                                                         | ERNO DE LA F                         |                                      |                                      | 9                                    |                                      |
|----------------------------------------------------------------------------------------------------|------------------------------------------------------------------------------------------------|---------------------------------|--------------------------------------|--------------------------------------|--------------------------------------|---------------------------------------------------------|--------------------------------------|--------------------------------------|--------------------------------------|--------------------------------------|--------------------------------------|
| Guardar como       Go Como       Go Como       Organizar ▼       Nueva car                                                                                                    | estrini → Downloads →                                                                          | +y Buscar Downloads P<br>83 ▼ 0 | Lotus 🗏 Dis                          | tr2017 🥑                             | ) CDtestt                            | 🗅 Cerv 🧕                                                | Ch 💡 Don                             | 1AR                                  |                                      | Q                                    | J X<br>☆ :                           |
| <ul> <li>➢ Favoritos</li> <li>➢ Descargas</li> <li>E Scritorio</li> <li>Intios recientes</li> <li>➢ Bibliotecas</li> <li>➢ Documentos</li> <li>➢ Imágenes</li> <li>➢ Música</li> <li>☑ Vídeos</li> </ul> | <ul> <li>descargas test</li> <li>AR</li> <li>acurso Ect y APP</li> <li>instaladores</li> </ul> |                                 |                                      |                                      |                                      |                                                         |                                      |                                      |                                      | (NECESI<br>CLEC                      | TA AYUDA?                            |
| Nombre: Consul<br>Tipo: Hoja de<br>Ocultar carpetas<br>Mostrando 1 a 1 de 1 registros                                                                                                    | tar Proveedores de Sistemas<br>: cálculo de Microsoft Excel                                    | Guardar Cancelar                | Nota<br>Parcial<br>2<br>(Etapa<br>1) | Nota<br>Parcial<br>3<br>(Etapa<br>1) | Nota<br>Parcial<br>4<br>(Etapa<br>1) | Nota Not<br>Parcial Parc<br>5 6<br>(Etapa (Eta<br>1) 1) | a Nota<br>ial Final<br>pa Etapa<br>1 | Nota<br>Parcial<br>1<br>(Etapa<br>2) | Nota<br>Parcial<br>2<br>(Etapa<br>2) | Nota<br>Parcial<br>3<br>(Etapa<br>2) | Nota<br>Parcial<br>4<br>(Etapa<br>2) |

#### 3.2. Imprimir el informe

Al seleccionar la opción es posible directamente imprimir los registros, sin necesidad de guardarlos.

| nprimir                       |                            |  | 10110017   |          |        |                              | Conevi             | tar Proveedores   | de Sistemas |            |                     |                             |  |
|-------------------------------|----------------------------|--|------------|----------|--------|------------------------------|--------------------|-------------------|-------------|------------|---------------------|-----------------------------|--|
| tal: 2 hojas                  | de papel                   |  | Grade/Año  | División | Turno  | Código<br>Plan de<br>Estudio | Plan de<br>Extudio | Nro.<br>Documento | Apellido    | Nombre     | Fecha<br>Nacimiento | Espacio<br>Corricular       |  |
|                               | Imprimir Cancelar          |  | monia alto |          | natau. | 60:020                       | 000 860            |                   | ROSAN       | 10708-4460 | 1000 mil            | CLEADADAS Y<br>AAKTICIACION |  |
| estino                        | Lexmark T630 (MS)          |  |            |          |        |                              |                    |                   |             |            |                     |                             |  |
|                               | Cambiar                    |  |            |          |        |                              |                    |                   |             |            |                     |                             |  |
| ginas                         | Todos                      |  |            |          |        |                              |                    |                   |             |            |                     |                             |  |
|                               | D. ej. 1-5, 8, 11-13       |  |            |          |        |                              |                    |                   |             |            |                     |                             |  |
| opias                         | 1                          |  |            |          |        |                              |                    |                   |             |            |                     |                             |  |
| seño                          | Vertical                   |  |            |          |        |                              |                    |                   |             |            |                     |                             |  |
|                               |                            |  |            |          |        |                              |                    |                   |             |            |                     |                             |  |
| Mas opci                      | ones de configuración      |  |            |          |        |                              |                    |                   |             |            |                     |                             |  |
| nprimir media<br>trl+Shift+P) | ante el sistema de diálogo |  |            |          |        |                              |                    |                   |             |            |                     |                             |  |
|                               |                            |  |            |          |        |                              |                    |                   |             |            |                     |                             |  |
|                               |                            |  |            |          |        |                              |                    |                   |             |            |                     |                             |  |
|                               |                            |  |            |          |        |                              |                    |                   |             |            |                     |                             |  |
|                               |                            |  |            |          |        |                              |                    |                   |             |            |                     | 10                          |  |

4. Eliminar la habilitación de un Proveedor de Sistemas

Esta acción se puede realizar a través de la opción **Borrar**. Al seleccionarla, se elimina directamente el Proveedor del listado, el mismo ya no tendrá más acceso a la información alojada en esta sección. Esta acción la puede realizar el Director del Establecimiento o Personal Autorizado.

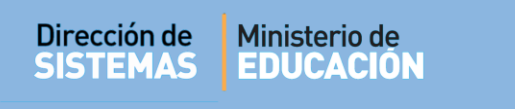

|                              |          |  | ¿NECESITA AYUDA?<br>CLICK AQUI |
|------------------------------|----------|--|--------------------------------|
| LTROS DE DATOS-              |          |  |                                |
| UIL:<br>iombre:<br>+ Agregar | Q Buscar |  |                                |
|                              |          |  |                                |
| RESULTADOS DE BÚ             | QUEDA    |  |                                |

# **FIN DEL TUTORIAL**

HHH

--- --- ---